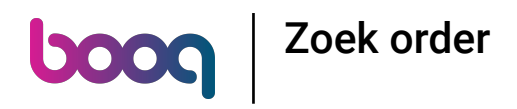

# () Klik op het menupictogram.

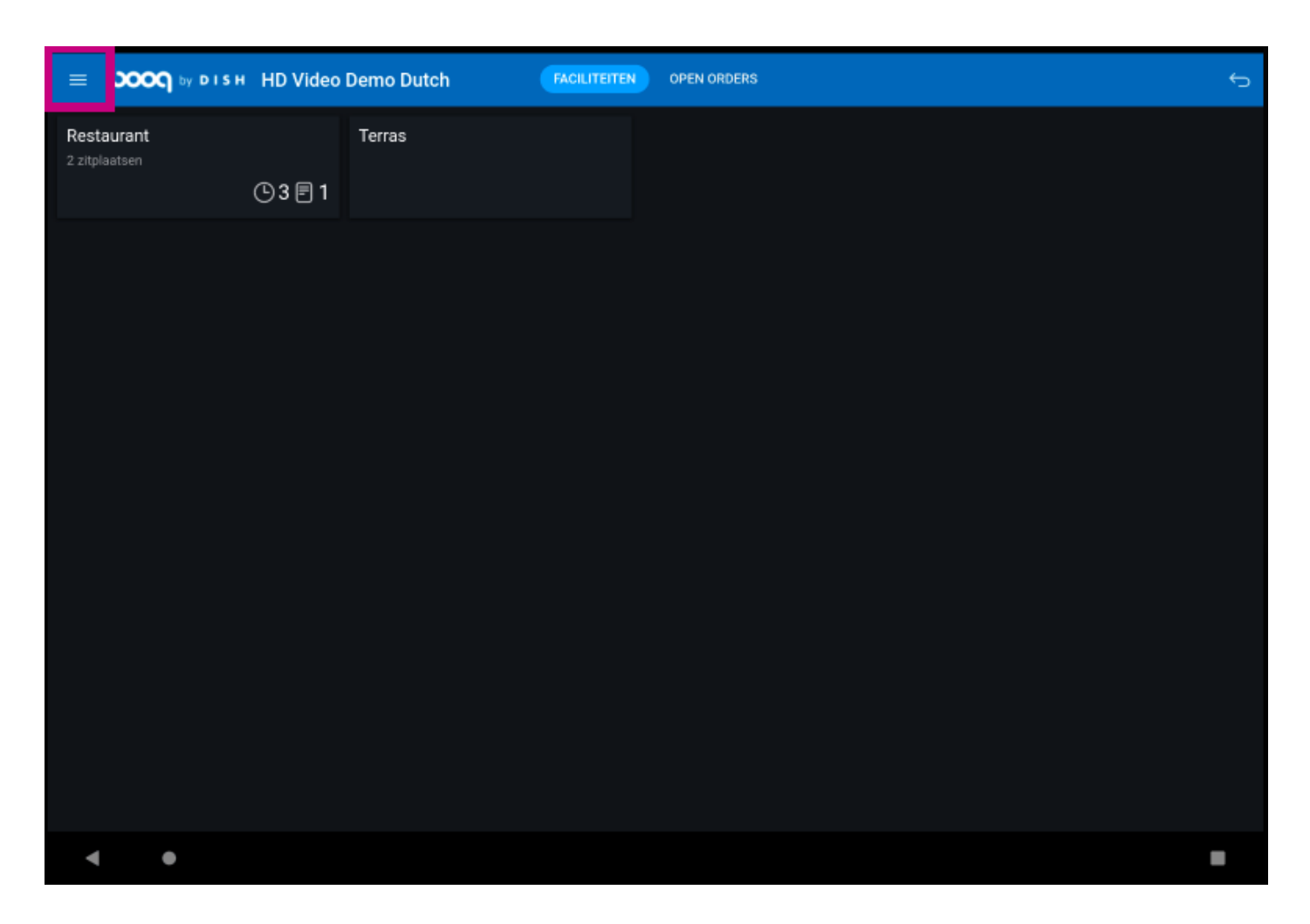

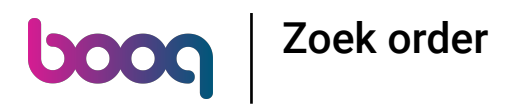

# () Klik op Zoek order.

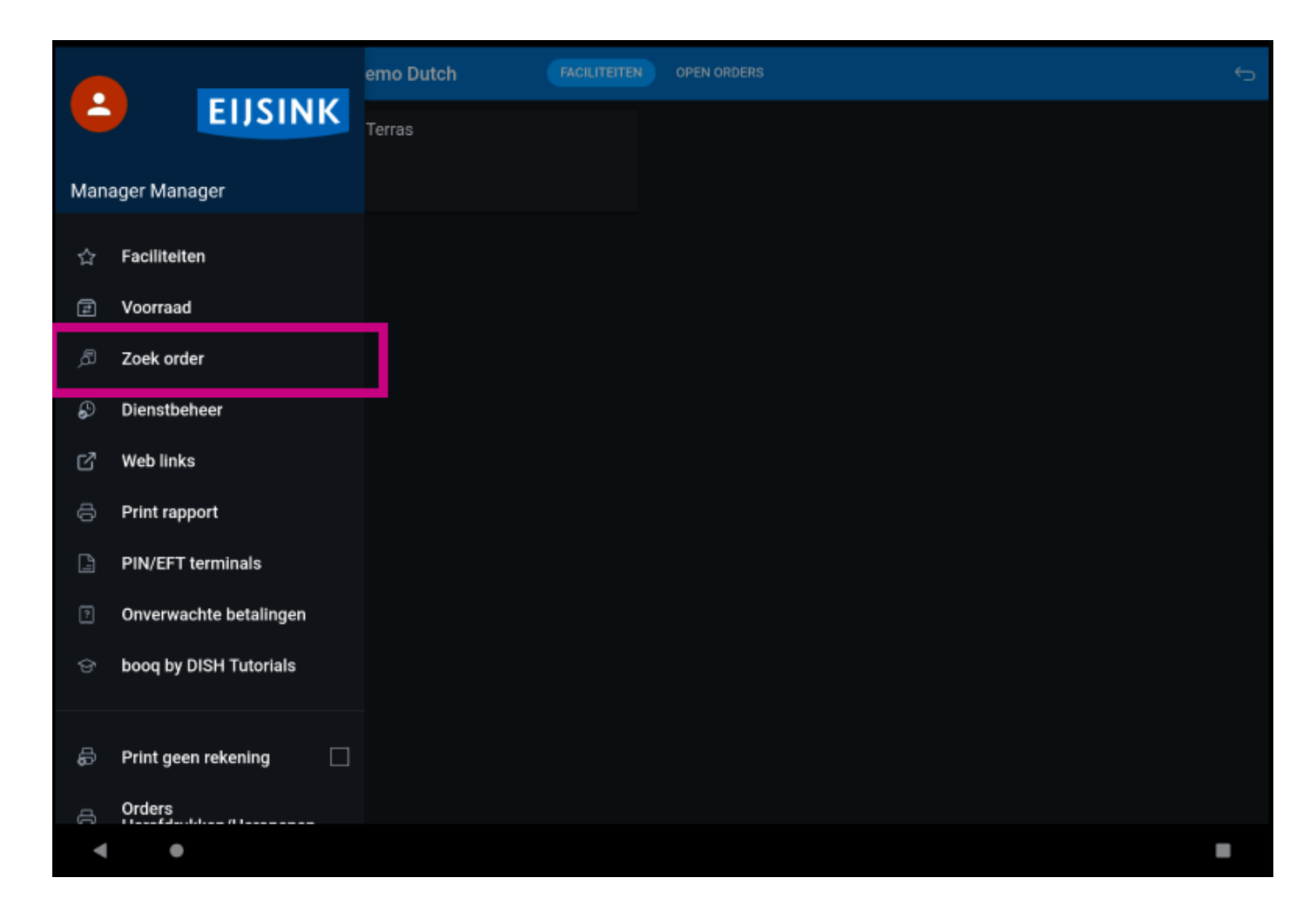

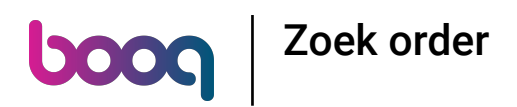

(i) Klik op de begin- en einddatum om het tijdsbestek van de zoekopdracht aan te passen.

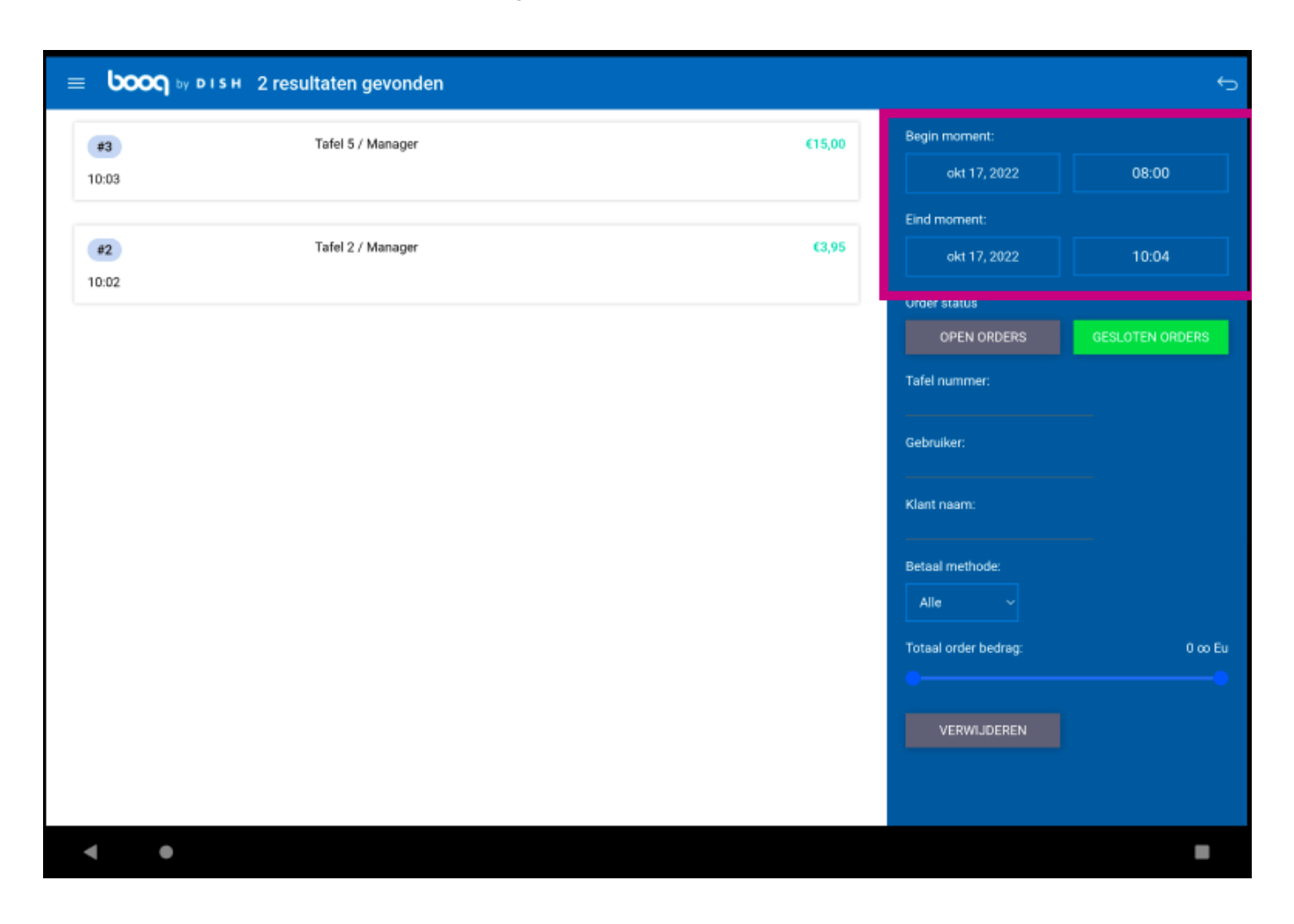

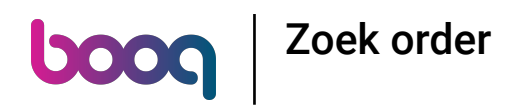

#### () Selecteer een startdatum.

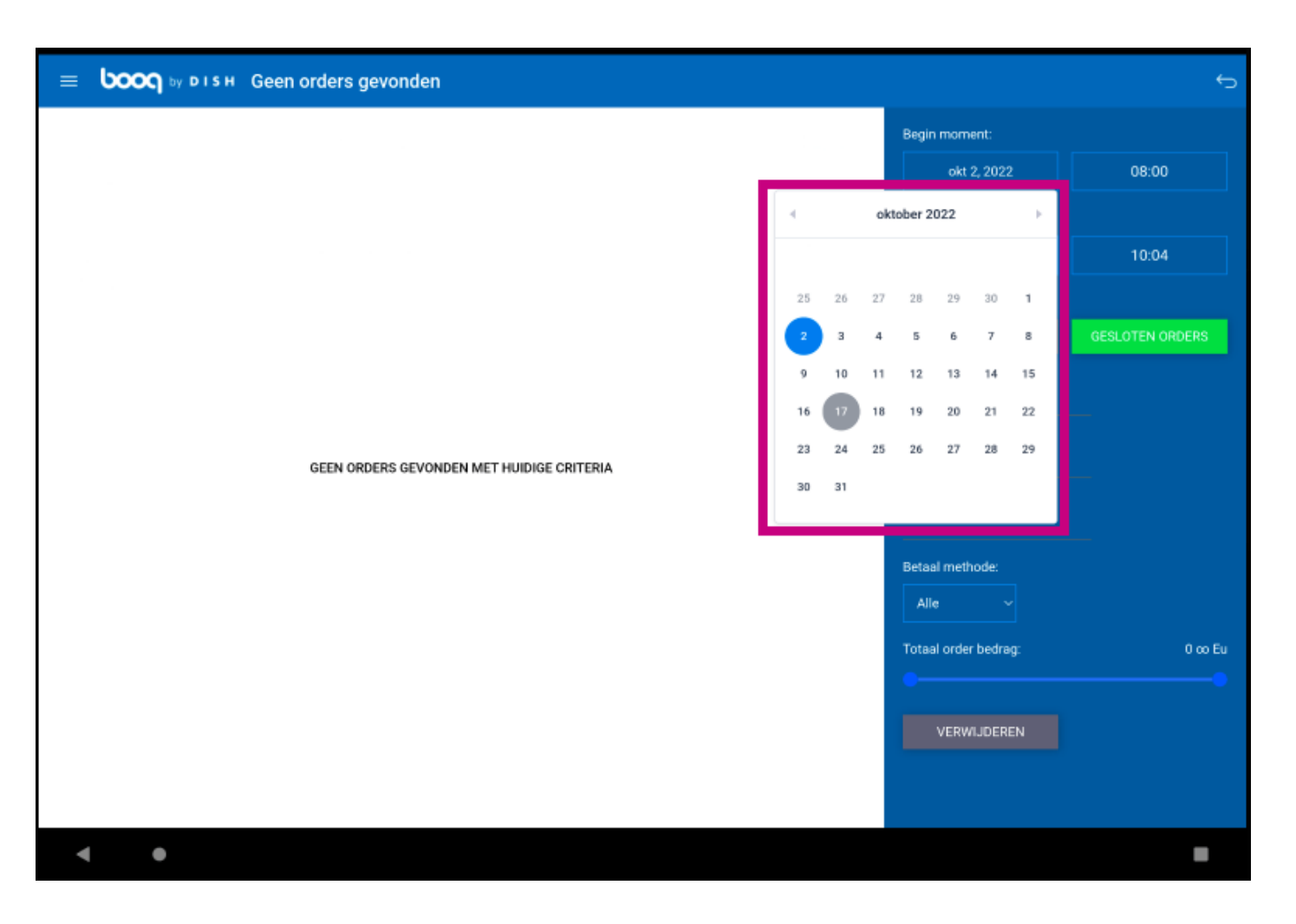

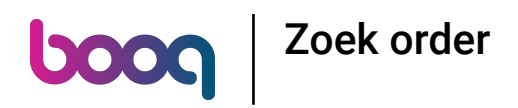

### (i) Selecteer een einddatum.

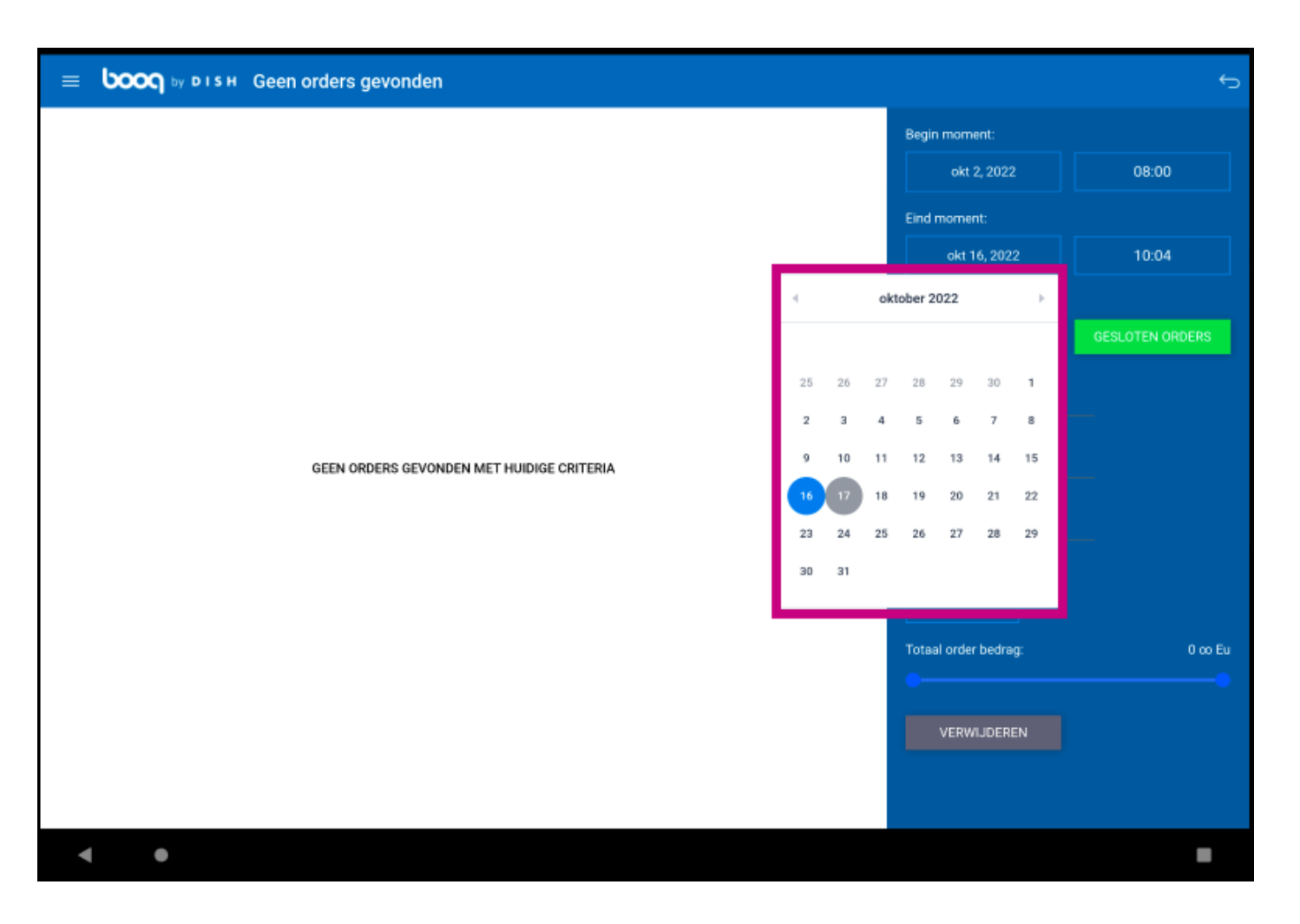

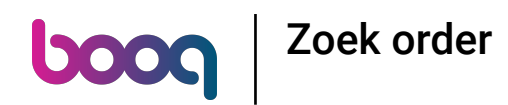

Obor te klikken op OPEN ORDERS of GESLOTEN ORDERS kun je de zoekopdracht beter filteren. Opmerking: het is ook mogelijk om op beide te klikken, maar GESLOTEN BESTELLINGEN is de standaardinstelling. Als het groen is, is het ingeschakeld.

|       | DISH 2 resultaten gevonden |        |                      | Ĵ               |
|-------|----------------------------|--------|----------------------|-----------------|
| #3    | Tafel 5 / Manager          | €15,00 | Begin moment:        |                 |
| 10:03 |                            |        | okt 2, 2022          | 08:00           |
|       |                            |        | Eind moment:         |                 |
| #2    | Tafel 2 / Manager          | ¢3,95  | okt 17, 2022         | 10:04           |
| 10.02 |                            |        | Order status         |                 |
|       |                            |        | OPEN ORDERS          | GESLOTEN ORDERS |
|       |                            |        | Tafel nummer:        |                 |
|       |                            |        | Gebruiker:           |                 |
|       |                            |        | Klant naam:          |                 |
|       |                            |        | Betaal methode:      |                 |
|       |                            |        | Alle ~               |                 |
|       |                            |        | Totaal order bedrag: | 0 co Eu         |
|       |                            |        |                      |                 |
|       |                            |        | VERWIJDEREN          |                 |
|       |                            |        |                      |                 |
| ۰ ۲   |                            |        |                      |                 |

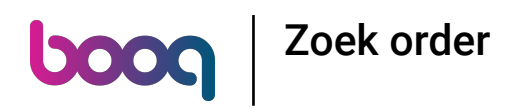

(i) Klik op het tekstveld Tafelnummer: om een tafelnummer toe te voegen.

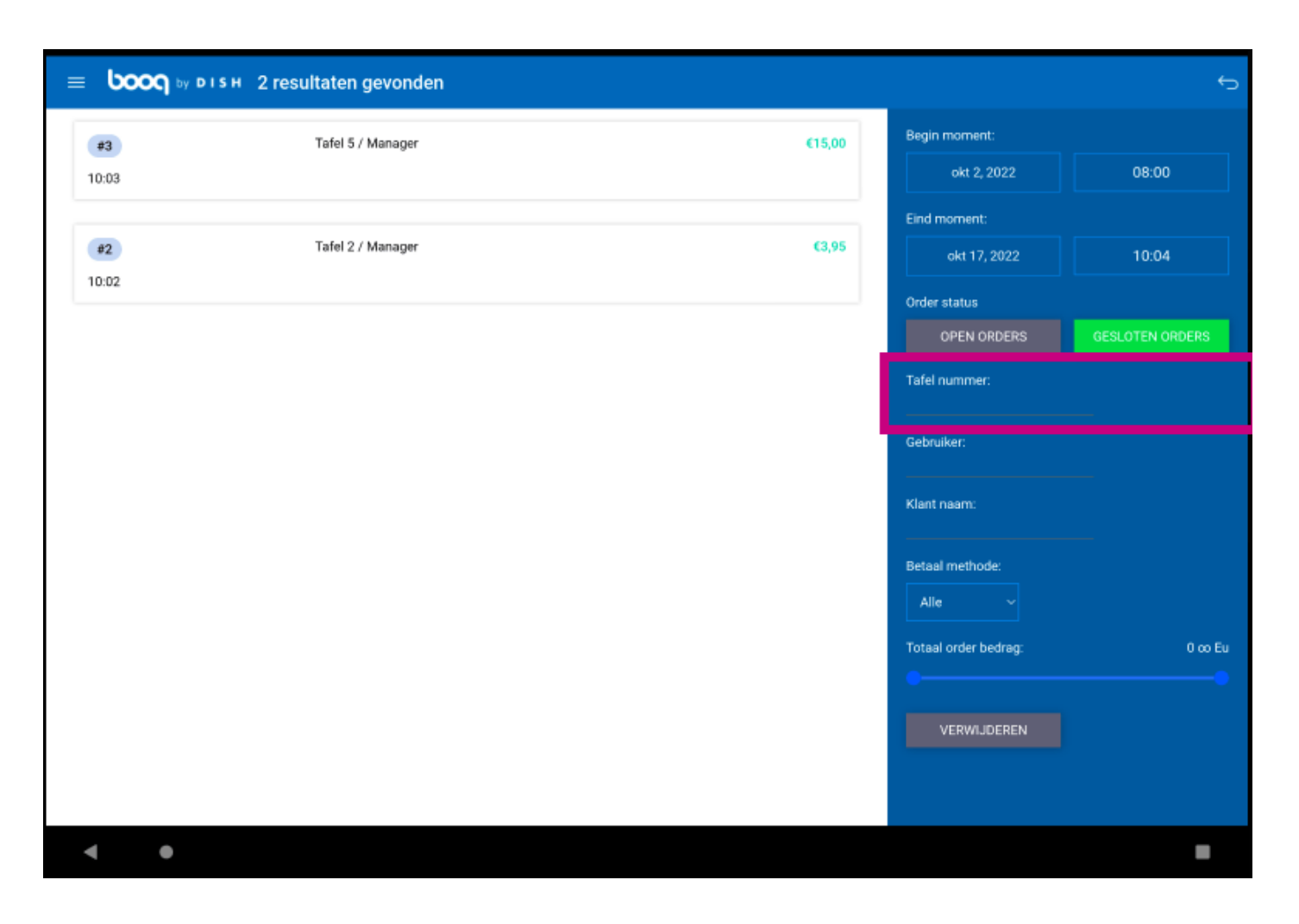

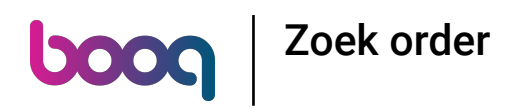

() Klik op het tekstveld Gebruiker: om de zoekopdracht nader te specificeren.

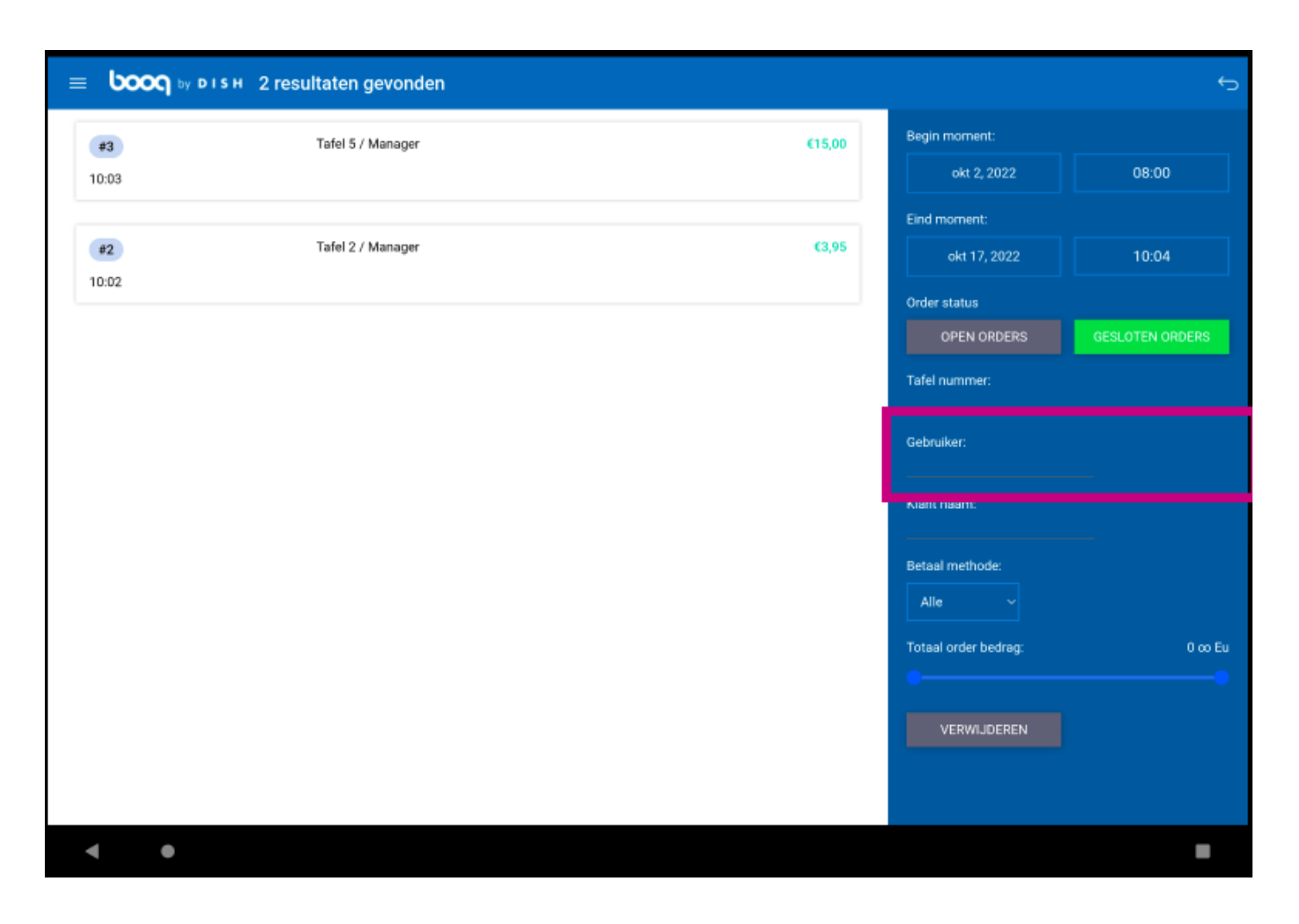

# boog Zoek order

() Klik op Alle.

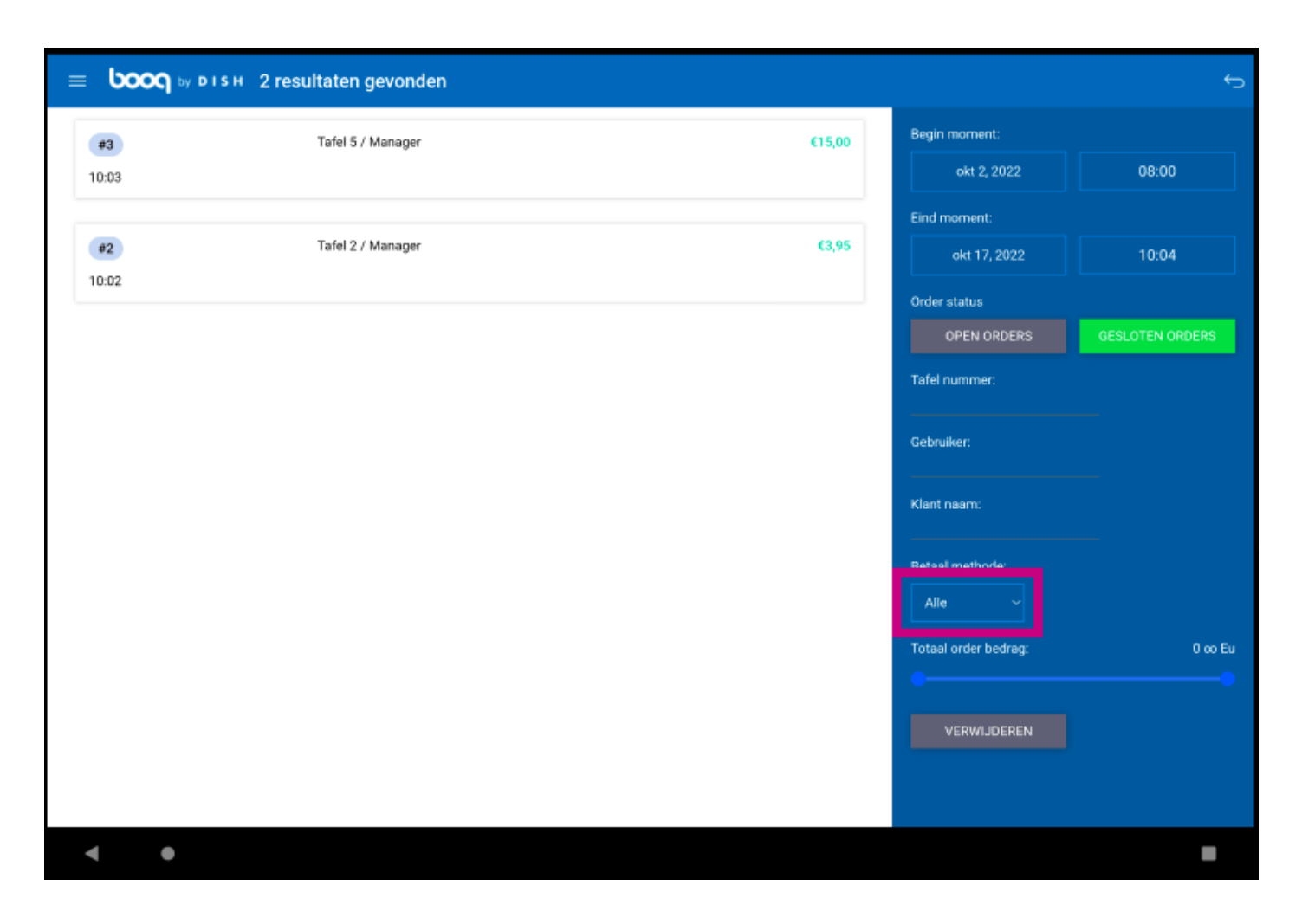

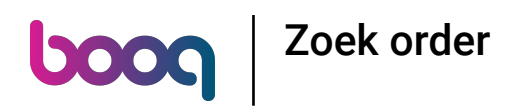

(i) Specificeer de zoekopdracht door een betaalmethode te selecteren.

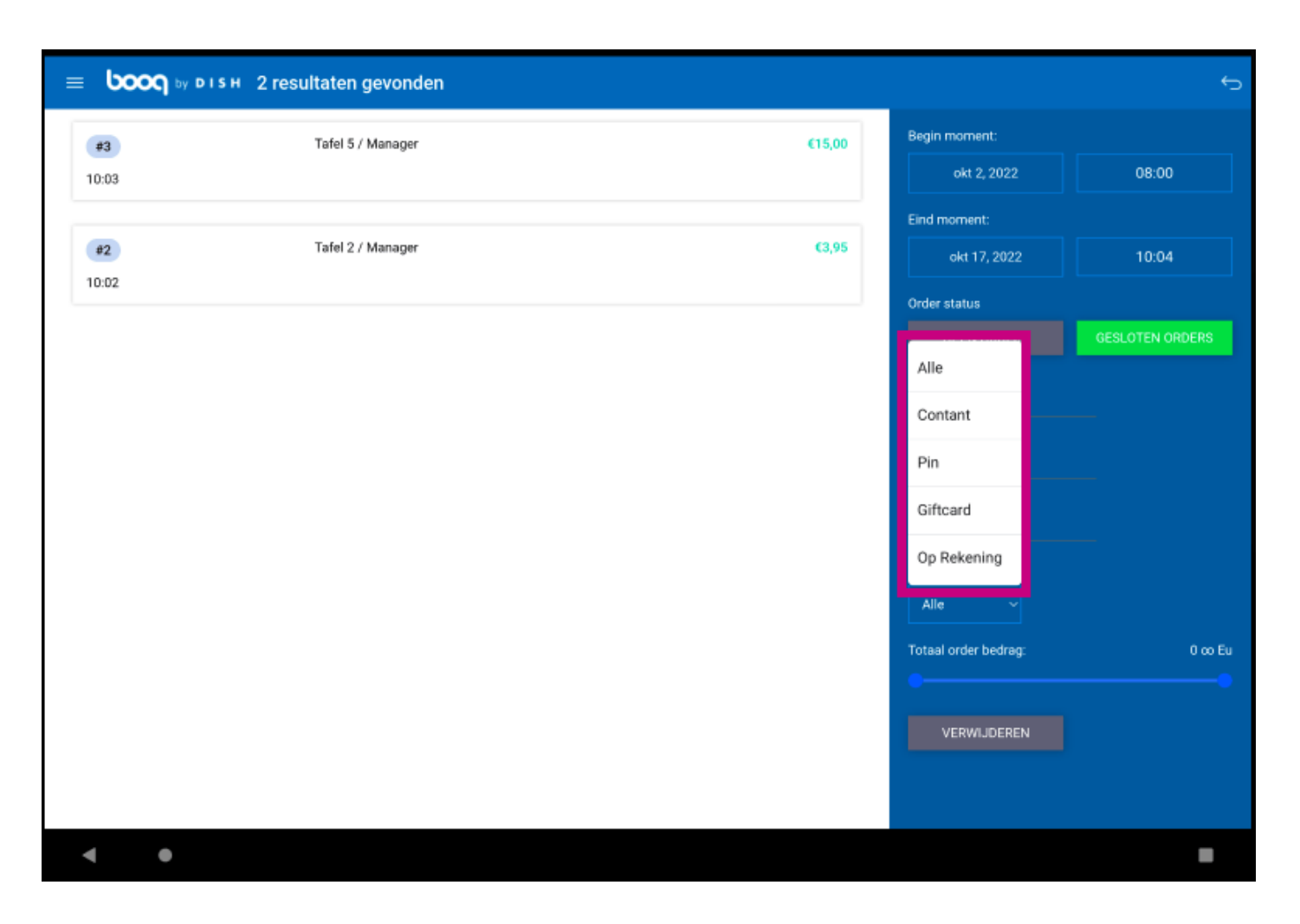

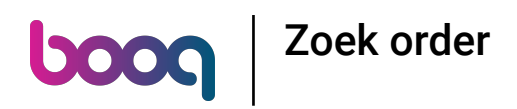

(i) Voeg het bedrag van de bestelling toe in het veld Totaal order bedrag.

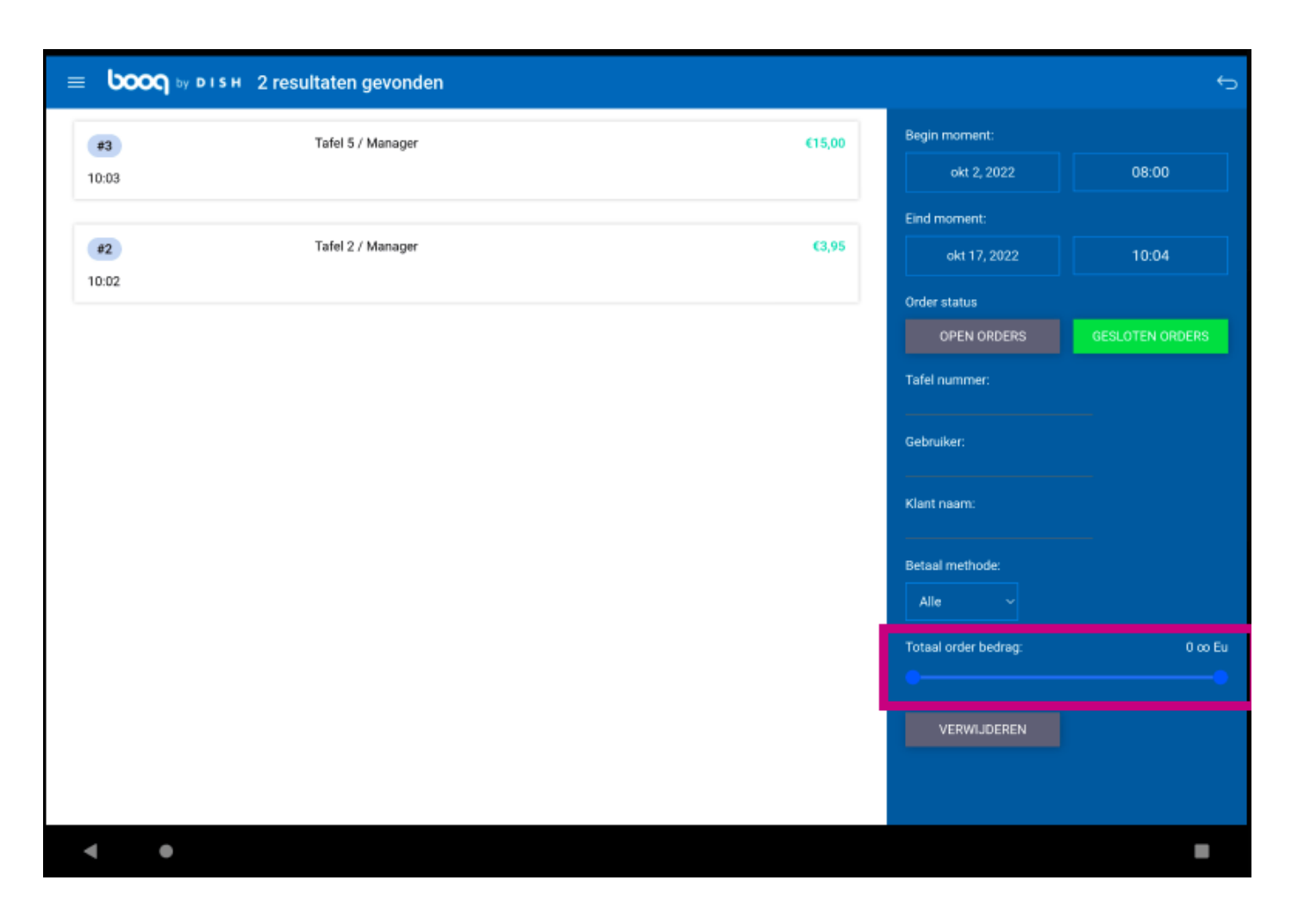

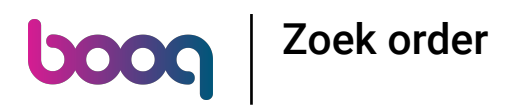

() Klik op de bestelling om de details te bekijken.

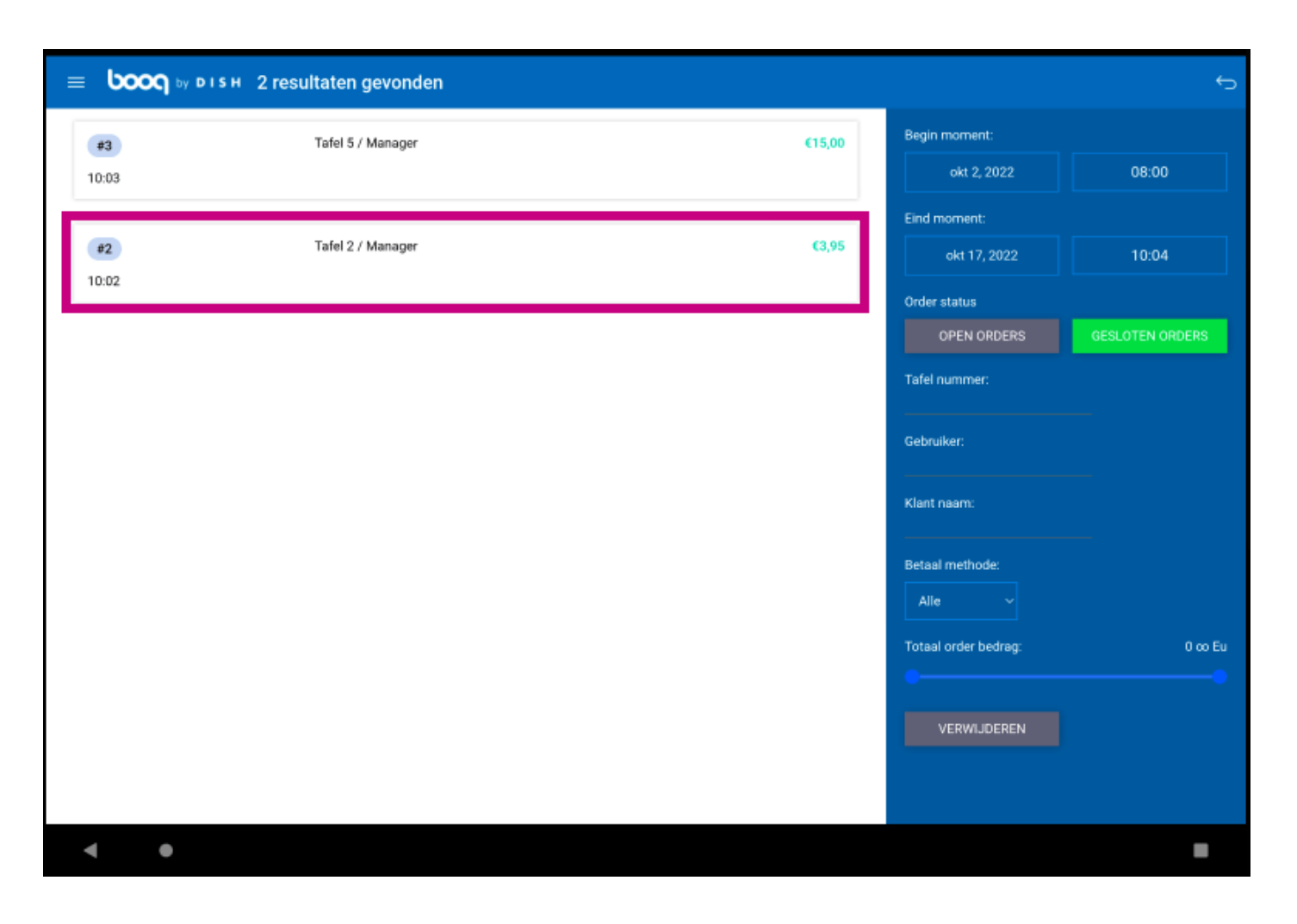

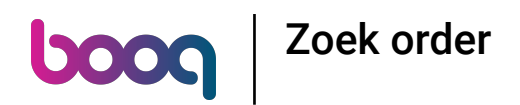

(i) Het volgende gemarkeerde gebied beschrijft de tijd/datumstempel wanneer het artikel is verkocht/de betaling is gedaan.

| ≡ | boog by DISH 2 | resultaten gevonder  |                            |             |          |                      | ¢               |
|---|----------------|----------------------|----------------------------|-------------|----------|----------------------|-----------------|
|   |                |                      |                            |             |          | Begin moment:        |                 |
|   | #2             | 47400000             | Tafel 2                    |             | $\times$ | okt 2, 2022          | 08:00           |
| r |                | opened: 17.10.2022 0 | 3:02:22 / closed: 17.10.20 | 22 08:02:36 |          | Eind moment:         |                 |
|   | 17-10-22 10:02 | Caffé Latte          | x1 3,95                    | 3,95 Mar    | lager    | okt 17, 2022         | 10:04           |
|   |                |                      |                            | 3,95        |          | Order status         |                 |
|   | 17-10-22 10:02 | Pin                  |                            | 3,95 M      | anager   | OPEN ORDERS          | GESLOTEN ORDERS |
|   |                |                      |                            | 3,95        |          | Tafel nummer:        |                 |
|   |                |                      |                            |             |          | Gebruiker:           |                 |
|   |                |                      |                            |             |          | Klant naam:          |                 |
|   |                |                      |                            |             |          | Betaal methode:      |                 |
|   |                |                      |                            |             |          | Totaal order bedrag: | 0 co Eu         |
|   |                |                      |                            |             |          |                      | •               |
|   |                |                      |                            |             |          | VERWIJDEREN          |                 |
|   |                |                      |                            |             | - 0      |                      |                 |
|   | ( •            |                      |                            |             |          |                      |                 |

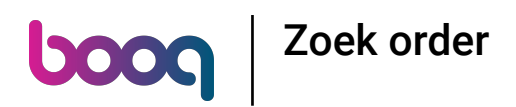

i Het volgende gemarkeerde gebied beschrijft het bedrag van het artikel/de betaling.

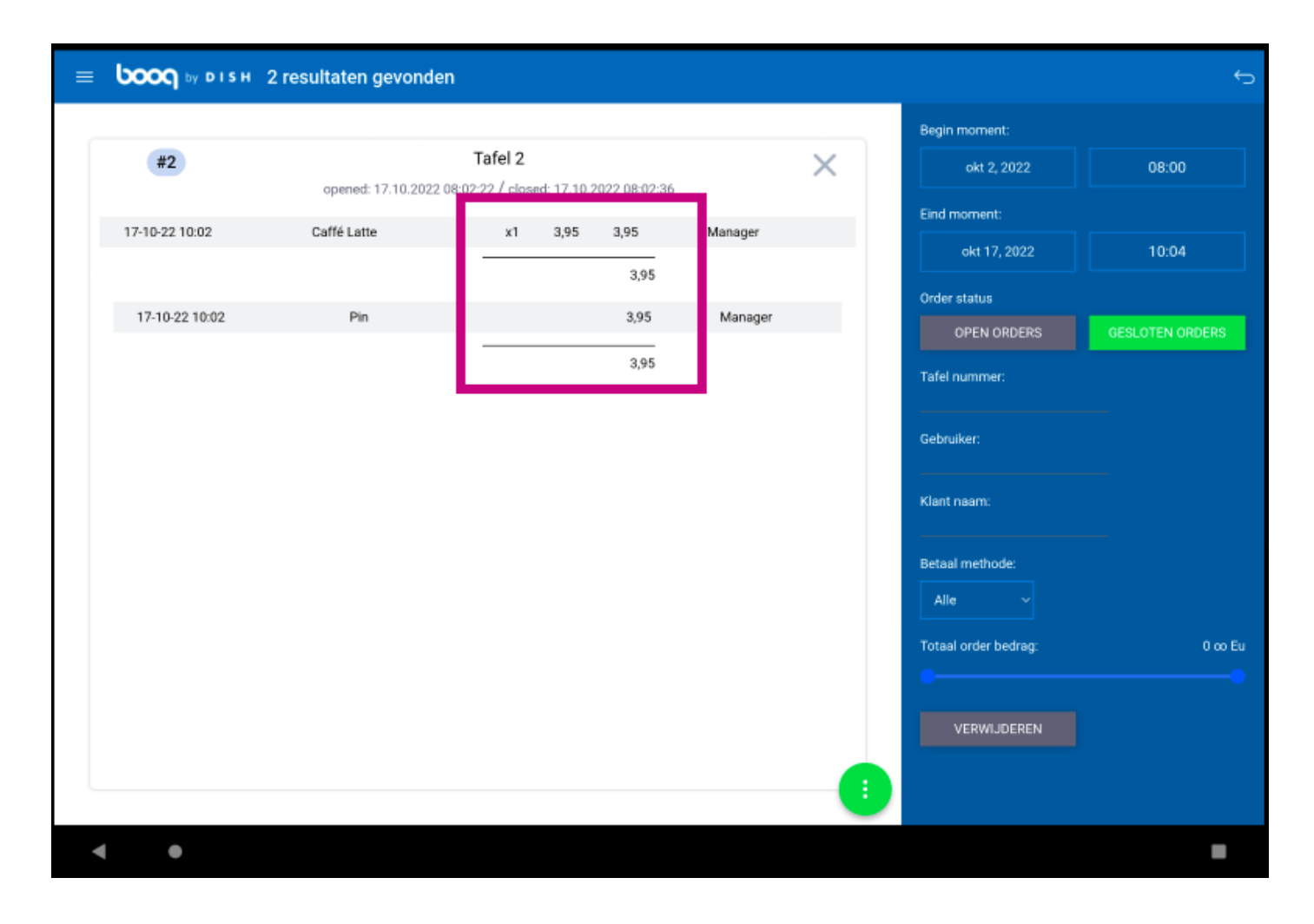

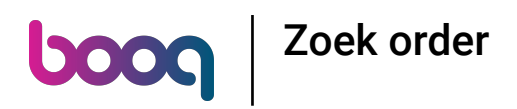

i Het volgende gemarkeerde gebied geeft ons de naam van de medewerker.

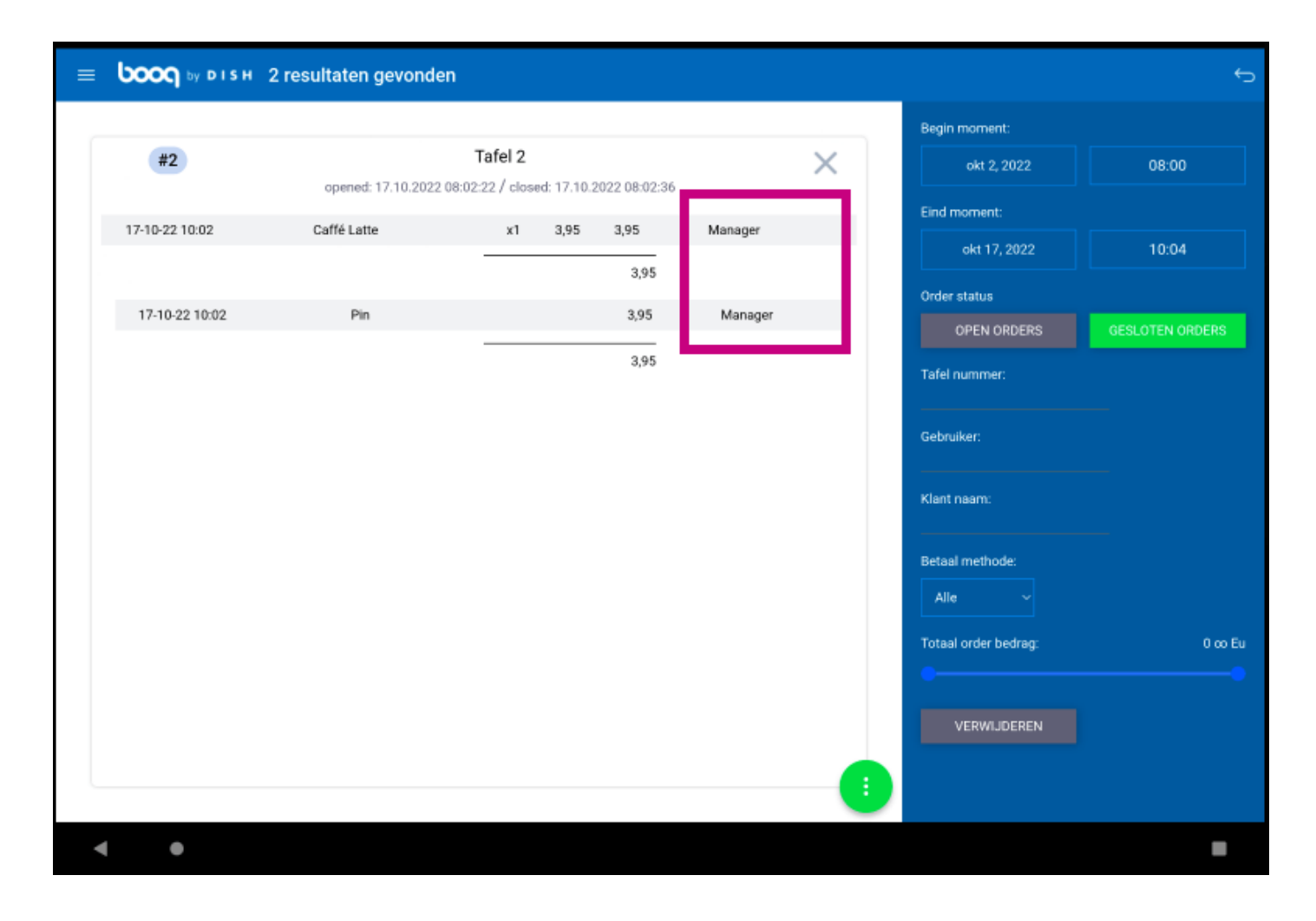

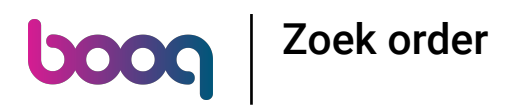

(i) Klik op het volgende gemarkeerde pictogram.

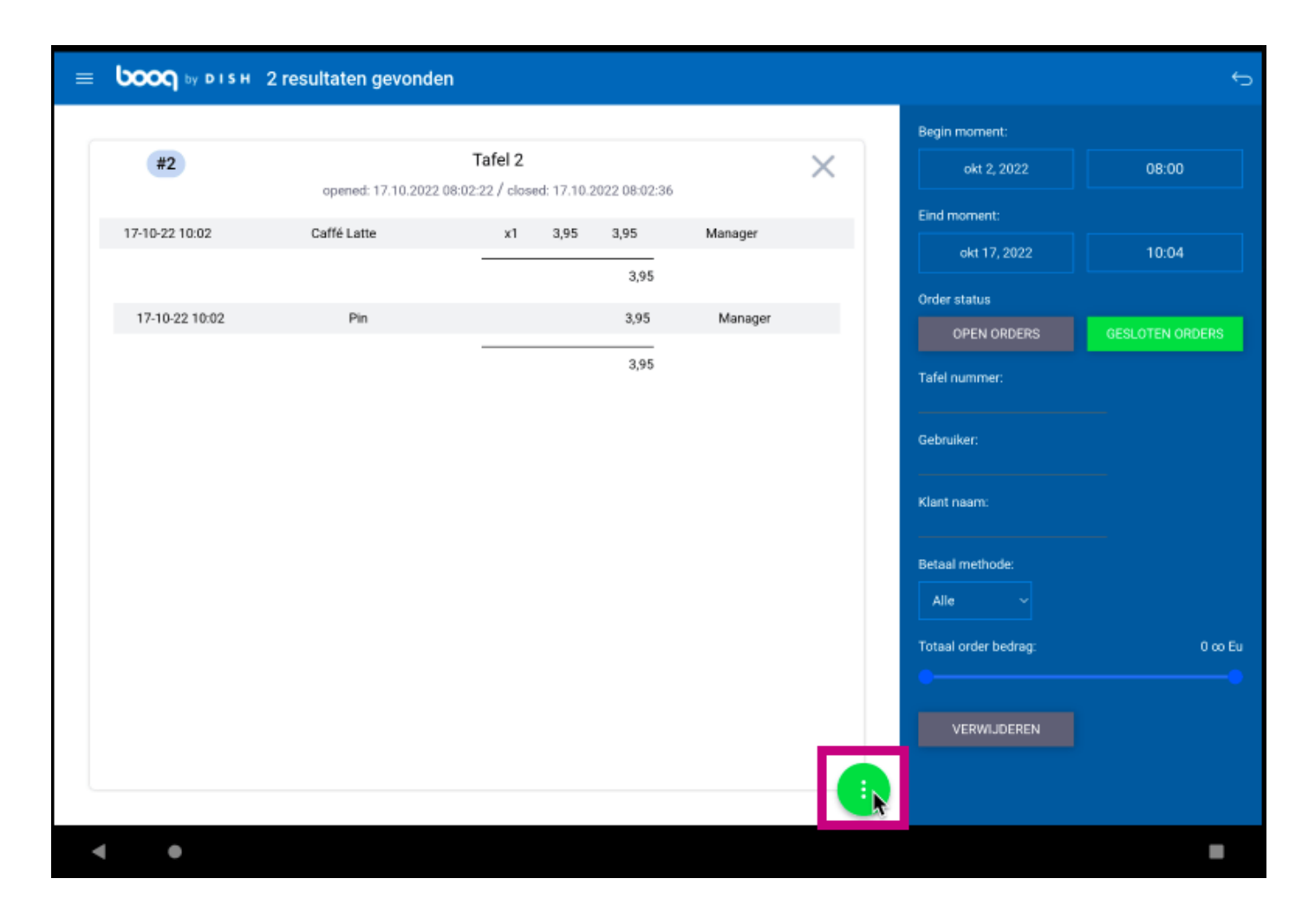

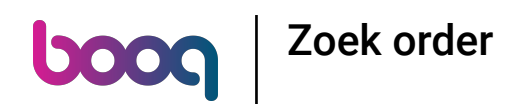

Klik op Rekening retour om opdrachten die contant en op dezelfde dag zijn betaald te heropenen.
Opmerking: Niet mogelijk voor EFT-betalingen. Heropening is alleen mogelijk voor bestellingen van dezelfde dag/dienst.

|                | 2 resultaten gevonder | n            |                 |                      | ¢               |
|----------------|-----------------------|--------------|-----------------|----------------------|-----------------|
|                |                       |              |                 | Begin moment:        |                 |
| #2             |                       | Tafel 2      |                 | okt 2, 2022          | 08:00           |
|                |                       |              |                 | Eind moment:         |                 |
| 17-10-22 10:02 |                       | x1 3,95 3,95 | Manager         | okt 17, 2022         | 10:04           |
|                |                       |              |                 | Order status         |                 |
| 17-10-22 10:02 |                       |              | Manager         | OPEN ORDERS          | GESLOTEN ORDERS |
|                |                       |              |                 | Tafel nummer:        |                 |
|                |                       |              |                 | Gebruiker:           |                 |
|                |                       |              |                 | Klant naam:          |                 |
|                |                       |              |                 | Betaal methode:      |                 |
|                |                       |              | Rekening retour | Alle                 |                 |
|                |                       |              | Print           | Totaal order bedrag: | 0 co Eu         |
|                |                       |              | Print op        | VERWIJDEREN          |                 |
|                |                       |              | ×               |                      |                 |
| < ●            |                       |              |                 |                      |                 |

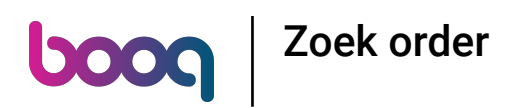

(i) Klik op Print om een kopie van de rekening af te drukken op de standaardprinter.

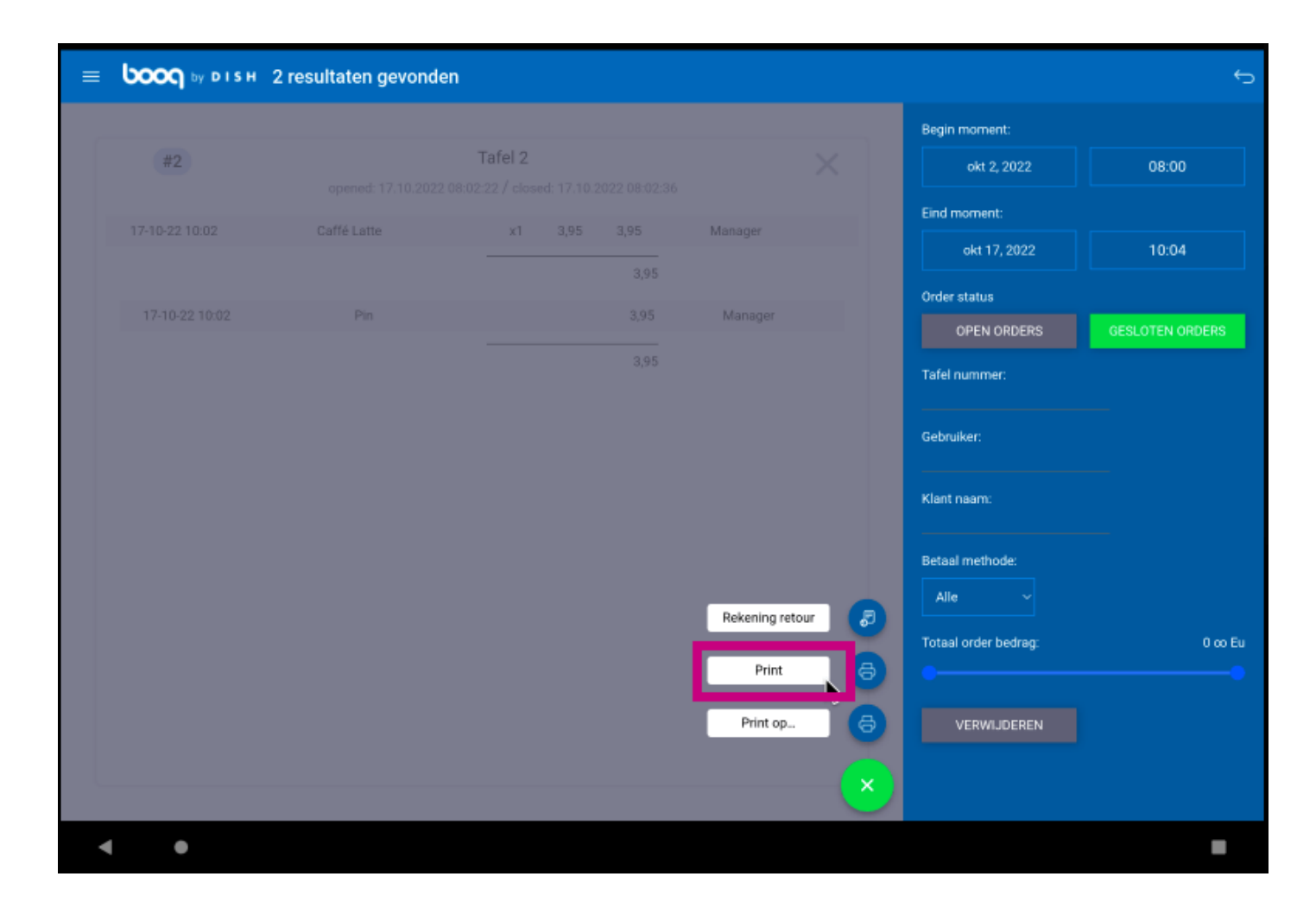

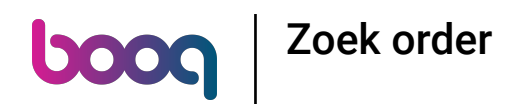

Klik op Print op... om een kopie van de rekening af te drukken op een rekeningprinter naar keuze.
Opmerking: alleen mogelijk als er meerdere factuurprinters zijn.

|                | 2 resultaten gevond | en           |                                       |                      | ţ               |
|----------------|---------------------|--------------|---------------------------------------|----------------------|-----------------|
|                |                     |              |                                       | Begin moment:        |                 |
| #2             |                     | Tafel 2      |                                       | okt 2, 2022          | 08:00           |
|                |                     |              |                                       | Eind moment:         |                 |
| 17-10-22 10:02 |                     | x1 3,95 3,95 |                                       | okt 17, 2022         | 10:04           |
|                |                     |              |                                       | Order status         |                 |
| 17-10-22 10:02 |                     |              | Manager                               | OPEN ORDERS          | GESLOTEN ORDERS |
|                |                     |              |                                       | Tafel nummer:        |                 |
|                |                     |              |                                       | Gebruiker:           |                 |
|                |                     |              |                                       | Klant naam:          |                 |
|                |                     |              |                                       | Betaal methode:      |                 |
|                |                     |              | Rekening retour 🛛 🔊                   | Alle                 |                 |
|                |                     |              | Brint                                 | Totaal order bedrag: | 0 co Eu         |
|                |                     |              |                                       |                      |                 |
|                |                     |              | Print op                              | VERWIJDEREN          |                 |
|                |                     |              | · · · · · · · · · · · · · · · · · · · |                      |                 |
|                |                     |              |                                       |                      |                 |
| < ●            |                     |              |                                       |                      | -               |

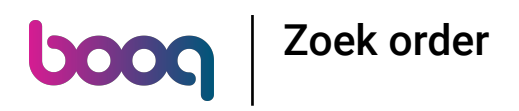

#### i Dat is het. Je bent klaar.

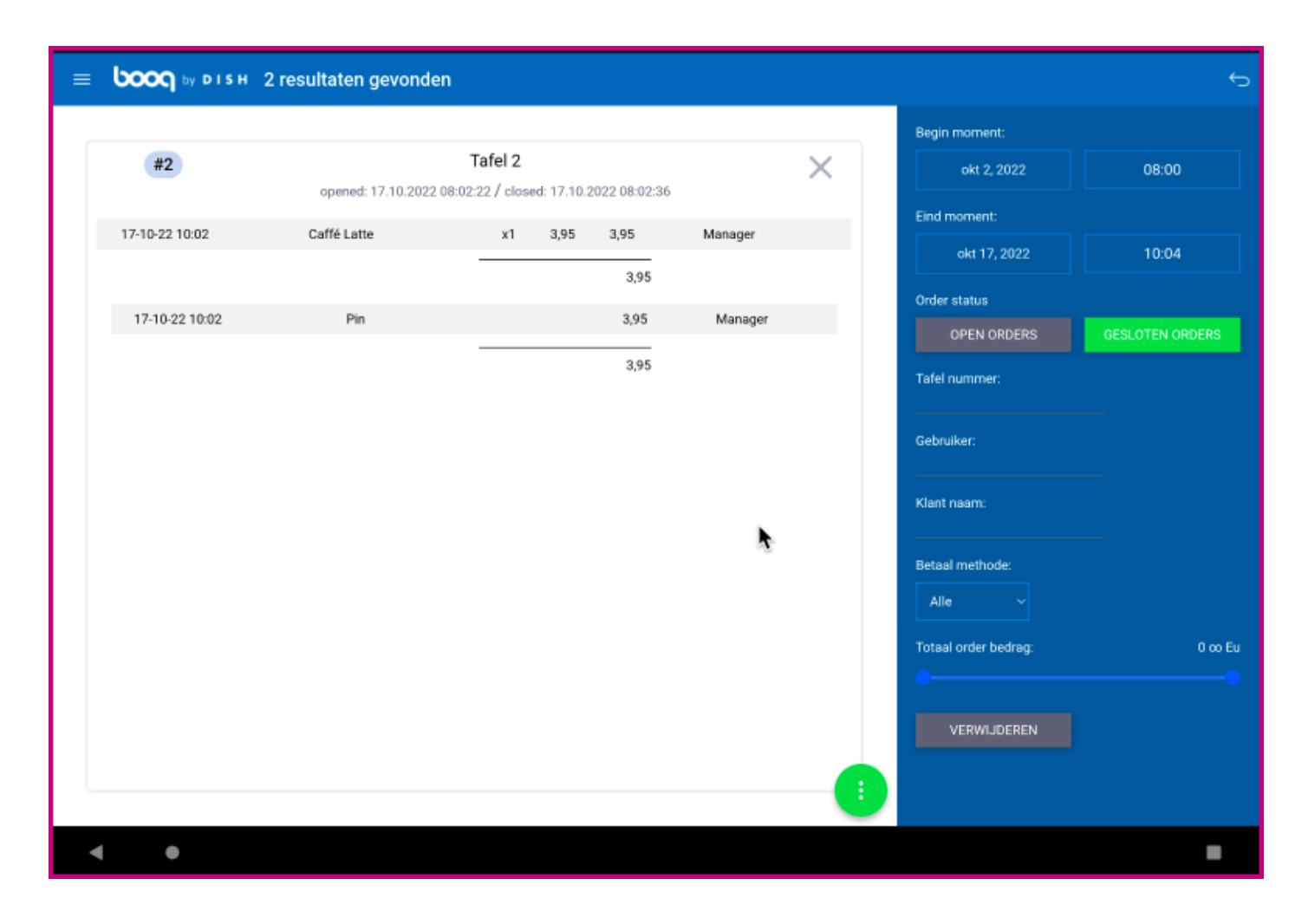

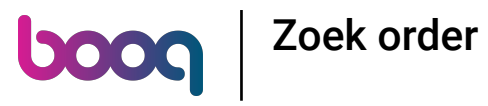

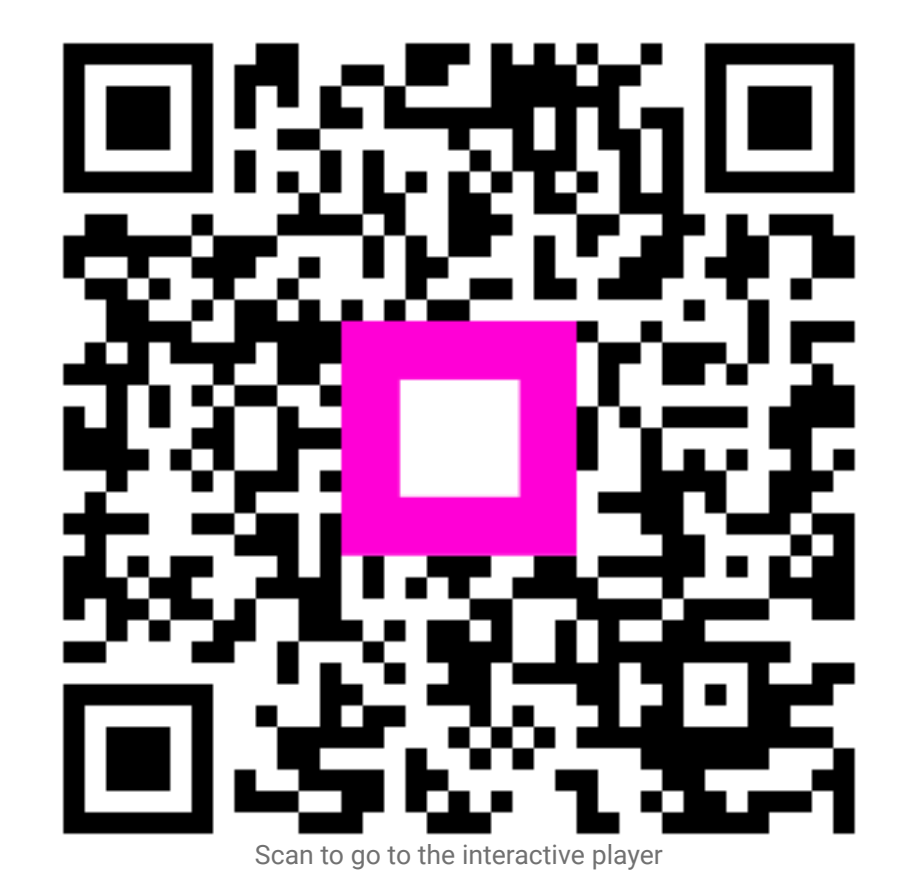

21 of 21